# COMPANENTOS SUPRIMENTOS

# SAP ARIBA DOCUMENTOS DE COMPRAS

Ver. nov/22

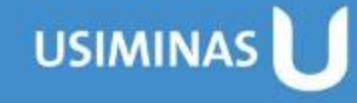

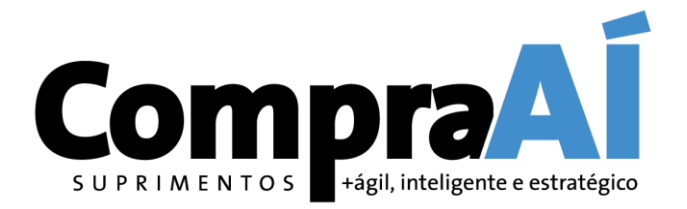

# **SUMÁRIO**

#### 1. Aceite de Contratos

1.1. Como dar aceite em um contrato
1.2. Estou sendo cobrado pelo comprador para dar o aceite a um Contrato, porém não consigo localizá-lo no Ariba. Como proceder?

2. Recebimento do Pedido pelo Fornecedor

3. Confirmação de Pedidos

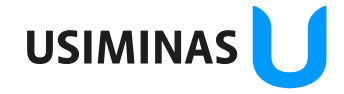

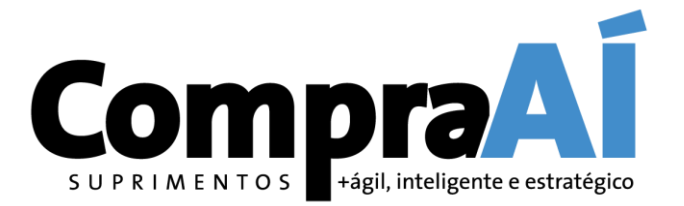

### 1. Aceite de Contrato

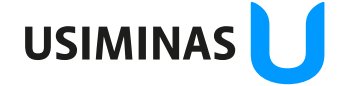

1.1. Como dar Aceite em um Contrato? (Ariba Contracts – Aceite de Contratos)

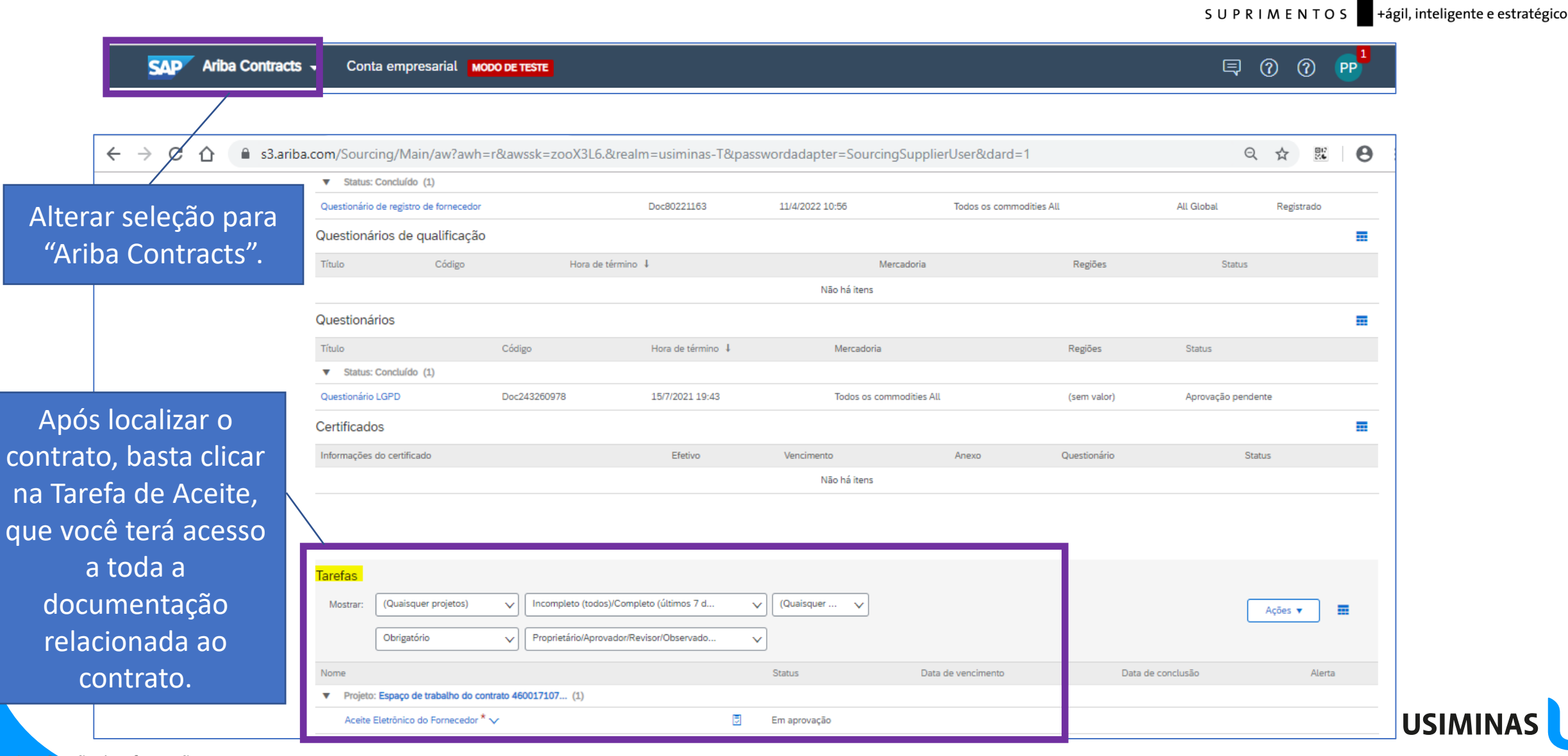

#### Visualização de Documentos Contratuais

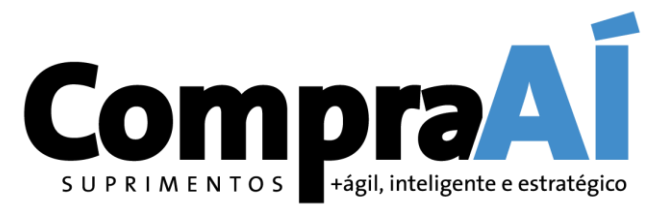

#### Atenção! Realize o download dos documentos do contrato, pois eles não serão mais acessíveis após o aceite.

| Tarefa de aprovação                                                                                                    | Sair                                                                                                    |
|----------------------------------------------------------------------------------------------------|----------------------------------------------------------------------------------------------------|
| Esta tarefa foi enviada para aprovação do documento. Se você for o aprovador da tarefa, poderá aprová-la<br>Espaço de trabalho do contrato 460017107 / Assinatura ou Aceite / <u>Aceite Eletrônico do Fornecedor</u>       | recusá-la. Se você clicar em Aprovar, um ou mais documentos serão aceitos sem alterações. Se você clicar em Recusar, será permitido que as informações sobre as alterações no M                                                                                      |
| I SK408206892 Aceite Eletronico do Fornecedor                                                                                                    | Rodada 1: Aguardando resposta(s)                                                                                                    |
| Josue Morais Moura<br>Aprovação do contrato com a Usiminas.<br>Documentos Contratuais (Somente leitura)<br>I tens<br>Lens<br>Lens do contrato V<br>Minuta Contratual<br>C Condições Gerais V<br>Minuta Padrão - Nacional V | Um ou mais documentos foram enviados para sua revisão. Você tem as seguintes opções:         • Exibir os documentos à esquerda.         • Para propor alterações de documentos enviar sua contraproposta ou revisão.         Recusar       0         Aprovar       0 |
| Propriedades       Histórico de tarefas         Proprietário       Josue Morais Moura V         Aprovação do contrato com a Usiminas.       V                                                                              | Após o download e<br>leitura das<br>informações do<br>contrato, você poderá<br>efetuar o aceite/<br>assinatura, ou<br>rejejcão do contrato                                                                                                    |
|                                                                                                    | USIMIN                                                                                                    |

#### Aprovação dos Documentos e Negociação

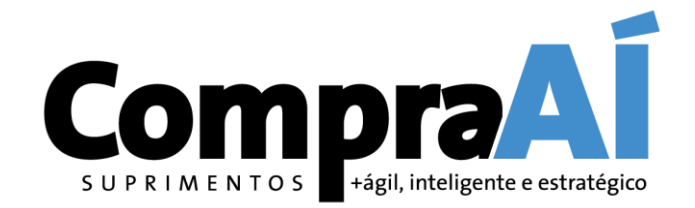

| Aprovado                                               |                                                                                                    | 1              |                                                            | OK Cancelar                                      |
|--------------------------------------------------------|----------------------------------------------------------------------------------------------------|----------------|------------------------------------------------------------|--------------------------------------------------|
| Insira uma <b>mensagem</b> de comentário e, se necessá | rio, defina o Controle de acesso a esse comentário. Além disso, é possível adicionar anexos de documento para justificar o comer | t rio. Para ad | icionar um documento de uma origem externa, clique em Adio | cionar anexo. Para adicionar uma referência Mais |
| Mensagem:                                              | B I U ⊨ ⊨ −tamanho − I −fonte − A A A                                                                                            |                |                                                            |                                                  |
|                                                        |                                                                                                    |                |                                                            |                                                  |
|                                                        |                                                                                                    | $\searrow$     |                                                            |                                                  |
| Controle de acesso:                                    |                                                                                                    |                |                                                            |                                                  |
| Anexos adicionais                                      |                                                                                                    |                |                                                            |                                                  |
|                                                        | Não há itens                                                                                                    |                | Caso tenha                                                 |                                                  |
| Excluir Adicionar anexo                                |                                                                                                    |                | interesse em incluir                                       |                                                  |
|                                                        |                                                                                                    |                | algum comentário                                           | OK Cancelar                                      |
|                                                        |                                                                                                    |                | ou anexar algum                                            |                                                  |
|                                                        |                                                                                                    |                | documento, devera                                          |                                                  |
|                                                        |                                                                                                    |                | efetuar <b>antes</b> de dar                                |                                                  |
|                                                        |                                                                                                    |                | OK na aprovaçao.                                           | USIMINAS                                         |
| ção da informação: Restrita                            |                                                                                                    |                |                                                            |                                                  |

1.2. Estou sendo cobrado pelo comprador para dar o aceite a um Contrato, porém não consigo localizá-lo no Ariba. Como proceder?

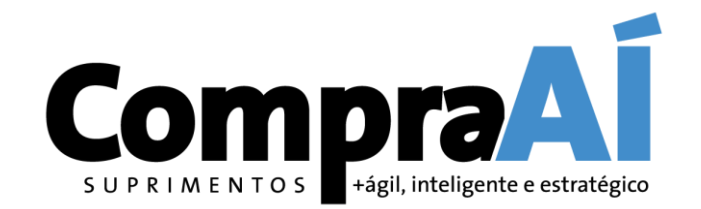

Nesse caso, deve-se:

- Conferir se está acessando com o registro correto da sua Empresa, ou seja, código do AN e CNPJ correspondentes ao Contrato.
- Certificar que tentou realizar acesso com todos os contatos (e-mail) que a Empresa possui registrados no Ariba.
- Assegurar se o contrato já foi aceito, pois caso já tenha sido, o mesmo não aparecerá mais na tela de eventos.
- Caso mesmo após as conferências acima não for possível localizar o contrato, favor informar o comprador correspondente.

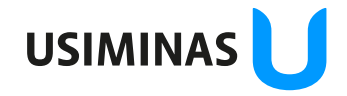

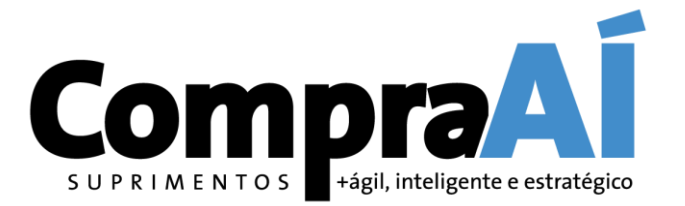

## 2. Recebimento do Pedido pelo Fornecedor

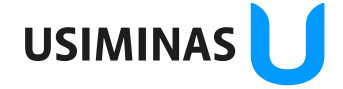

#### Envio de Pedidos – Recebimento Fornecedor

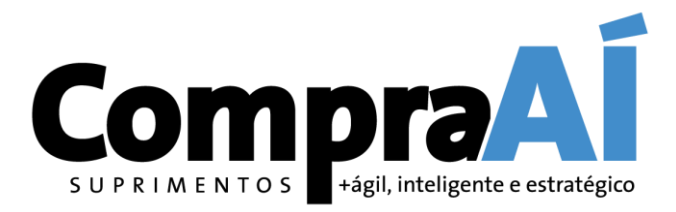

O recebimento de Pedidos pelo Fornecedor varia de acordo com o tipo de conta escolhida para acessar o SAP Ariba (Padrão ou Empresarial):

#### I. Fornecedor conta Padrão (Standard):

ação da informação: Restrita le Acesso: Destinatários deste e-mail

Recebe somente um e-mail interativo, e a partir daí inicia seu processamento.

| "Grupo Usiminas" <ordersender-prod@ansmtp.<br>para mí ▼</ordersender-prod@ansmtp.<br>                                                                                                    | ariba.com>                                                                                                    | @ 21 dic. 2020 09:22                                                                                |
|----------------------------------------------------------------------------------------------------|----------------------------------------------------------------------------------------------------|----------------------------------------------------------------------------------------------------|
| Seu cliente enviou o pedido pelo Ariba                                                                                                    | Jetwork.                                                                                                    |                                                                                                    |
|                                                                                                    |                                                                                                    | USIMINAS 🔰                                                                                          |
|                                                                                                    | Processar pedido                                                                                                    |                                                                                                    |
|                                                                                                    |                                                                                                    |                                                                                                    |
| Este pedido de compra foi fornecido pelo Ariba Netw                                                                                                    | ork. Para obter mais informações sobre a Ariba e o Ariba Network, visite <u>h</u>                                                                                                    | ttps://www.ariba.com.                                                                               |
| Este pedido de compra foi fornecido pelo Ariba Netw<br>De:                                                                                                    | ork. Para obter mais informações sobre a Ariba e o Ariba Network, visite <u>h</u><br><b>Para:</b>                                                                                                    | <u>ttps://www.ariba.com</u> .<br>Pedido de comp                                                     |
| Este pedido de compra foi fornecido pelo Ariba Netw<br>De:<br>USINA SID.MINAS GERAIS S/A-USIMINAS                                                                                                    | ork. Para obter mais informações sobre a Ariba e o Ariba Network, visite <u>h</u><br>Para:<br>VIX TRANSPORTES DEDICADOS LTDA Test Usinas - TEST                                                                                                    | <u>ttps://www.ariba.com</u> .<br>Pedido de comp<br><b>(Nov</b> y                                    |
| Este pedido de compra foi fornecido pelo Ariba Netw<br>De:<br><b>USINA SID.MINAS GERAIS S/A-USIMINAS</b><br>Av. Pedro Linhares Gomes 5431<br>35160-000 IBATINGA                                                                                                    | ork. Para obter mais informações sobre a Ariba e o Ariba Network, visite <u>h</u><br>Para:<br>VIX TRANSPORTES DEDICADOS LTDA Test Usinas - TEST<br>XXXXXXXXXXXXXXXX<br>31330-000 Rio de Janeiro RJ                                                                    | <u>ttps://www.ariba.com</u> .<br>Pedido de comp<br><b>(Nov</b><br>450213920<br>Velem De121 03 D     |
| Este pedido de compra foi fornecido pelo Ariba Netw<br>De:<br><b>USINA SID.MINAS GERAIS S/A-USIMINAS</b><br>Av. Pedro Linhares Gomes 5431<br>35160-900 IPATINGA<br>MG                                                                                                 | ork. Para obter mais informações sobre a Ariba e o Ariba Network, visite <u>h</u><br>Para:<br>VIX TRANSPORTES DEDICADOS LTDA Test Usinas - TEST<br>XXXXXXXXXXXXXXXX<br>31330-000 Rio de Janeiro RJ<br>Rio de Janeiro                                                  | <u>ttps://www.ariba.com</u> .<br>Pedido de comp<br><b>(Novc</b><br>450213926<br>Valor: R\$121,97 Bf |
| Este pedido de compra foi fornecido pelo Ariba Netw<br>De:<br>USINA SID.MINAS GERAIS S/A-USIMINAS<br>Av. Pedro Linhares Gomes 5431<br>35160-900 IPATINGA<br>MG<br>Telefone: + () (031) 3829-3444                                                                      | ork. Para obter mais informações sobre a Ariba e o Ariba Network, visite <u>h</u> Para: VIX TRANSPORTES DEDICADOS LTDA Test Usinas - TEST XXXXXXXXXXXXXXXXX 31330-000 Rio de Janeiro RJ Rio de Janeiro Telefone: Eax:                                                 | <u>ttps://www.ariba.com</u> .<br>Pedido de comp<br><b>(Nov</b><br>45021392<br>Valor: R\$121,97 B    |
| Este pedido de compra foi fornecido pelo Ariba Netw<br>De:<br><b>USINA SID.MINAS GERAIS S/A-USIMINAS</b><br>Av. Pedro Linhares Gomes 5431<br>35160-900 IPATINGA<br>MG<br>Telefone: + () (031) 3829-3444<br>Fax: + () (031) 3829-2110                                  | ork. Para obter mais informações sobre a Ariba e o Ariba Network, visite h Para: VIX TRANSPORTES DEDICADOS LTDA Test Usinas - TEST xxxxxxxxxxxxxxxx 31330-000 Rio de Janeiro RJ Rio de Janeiro Telefone: Fax: E-mail: fornecedoruat@gmail.com                         | t <u>tps://www.ariba.com</u> .<br>Pedido de comț<br><b>(Nov</b><br>45021392<br>Valor: R\$121,97 B   |
| Este pedido de compra foi fornecido pelo Ariba Netw<br>De:<br>USINA SID.MINAS GERAIS S/A-USIMINAS<br>Av. Pedro Linhares Gomes 5431<br>35160-900 IPATINGA<br>MG<br>Telefone: + () (031) 3829-3444<br>Fax: + () (031) 3829-2110<br>Condições de pagamento               | ork. Para obter mais informações sobre a Ariba e o Ariba Network, visite h<br>Para:<br>VIX TRANSPORTES DEDICADOS LTDA Test Usinas - TEST<br>XXXXXXXXXXXXXXXX<br>31330-000 Rio de Janeiro RJ<br>Rio de Janeiro<br>Telefone:<br>Fax:<br>E-mail: fornecedoruat@gmail.com | t <u>tps://www.ariba.com</u> .<br>Pedido de comp<br><b>(Nov</b><br>45021392<br>Valor: R\$121,97 B   |
| Este pedido de compra foi fornecido pelo Ariba Netw<br>De:<br>USINA SID.MINAS GERAIS S/A-USIMINAS<br>Av. Pedro Linhares Gomes 5431<br>35160-900 IPATINGA<br>MG<br>Telefone: + () (031) 3829-3444<br>Fax: + () (031) 3829-2110<br>Condições de pagamento<br>0,000 % 45 | ork. Para obter mais informações sobre a Ariba e o Ariba Network, visite h<br>Para:<br>VIX TRANSPORTES DEDICADOS LTDA Test Usinas - TEST<br>XXXXXXXXXXXXXXX<br>31330-000 Rio de Janeiro RJ<br>Rio de Janeiro<br>Telefone:<br>Fax:<br>E-mail: fornecedoruat@gmail.com  | t <u>tps://www.ariba.com</u> .<br>Pedido de comp<br><b>(Nov</b><br>45021392<br>Valor: R\$121,97 B   |

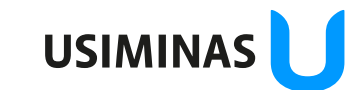

#### Envio de Pedidos – Recebimento Fornecedor

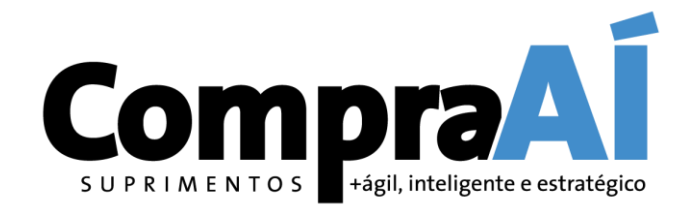

#### II. Fornecedor conta Empresarial:

Recebe um e-mail interativo, mas também pode acessar direto na sua caixa de entrada na Network.

| SAP A      | Ariba Netwo                   | <b>rk 🚽</b> Conta empre | sarial <mark>Modo</mark> | DE TESTE      |                                                                     |                                                              |                 |             |           |
|------------|-------------------------------|-------------------------|--------------------------|---------------|---------------------------------------------------------------------|--------------------------------------------------------------|-----------------|-------------|-----------|
| Início     | Caixa de er                   | ntrada 🗸 🛛 Caixa de     | e saída 🗸                | Catálogos     | Relatórios Mensa                                                    | gens                                                         |                 |             |           |
| Pedidos    | Pedidos e solicitações        |                         |                          |               |                                                                     |                                                              |                 |             |           |
| Pedid      | los e solicita                | ções Itens para c       | confirmar                | Itens para en | trega Itens de devo                                                 | blução                                                       |                 |             |           |
| ► Fil      | ► Filtros de pesquisa         |                         |                          |               |                                                                     |                                                              |                 |             |           |
| Pedie      | Pedidos e solicitações (100+) |                         |                          |               |                                                                     |                                                              |                 |             |           |
|            | Тіро                          | Número do pedido        | Cliente                  | Consultas     | Endereço de entrega                                                 | Endereço de processamento de pedidos                         | Valor           | Data 👃      | Status do |
| $\bigcirc$ | Pedido                        | 4502139366 🖉            | Grupo<br>Usiminas        |               | USINA SID.MINAS<br>GERAIS S/A-<br>USIMINAS<br>CUBATÃO, SP<br>Brasil | NORTEL SUPRIMENTOS INDUSTRIAIS<br>S/A<br>SERRA, ES<br>Brasil | R\$35,68 BRL    | 11 jan 2021 | Novo      |
| $\bigcirc$ | Pedido                        | 4502139360 🖉            | Grupo<br>Usiminas        |               | USINA SID.MINAS<br>GERAIS S/A-<br>USIMINAS<br>IPATINGA, MG          | NORTEL SUPRIMENTOS INDUSTRIAIS<br>S/A<br>SERRA, ES<br>Brasil | R\$3.236,50 BRL | 8 jan 2021  | Novo      |

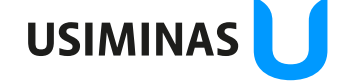

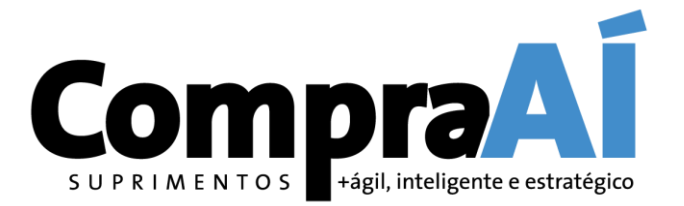

## 3. Confirmação de Pedido

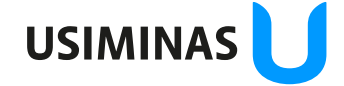

#### Confirmação de Pedido - Definições

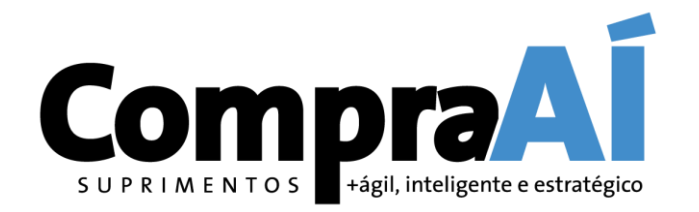

- A confirmação de Pedido deverá ser executada dentro do Ariba Network, aceitando ou rejeitando o pedido de compra. Lembrando que só é permitido confirmar o pedido uma única vez.
- A confirmação (aceite/recusa) poderá ser feita por pedido inteiro ou por itens, ou seja, é possível aceitar alguns itens e rejeitar outros.
- No caso do aceites por item, e possível indicar quantidades e datas de remessa parciais.
- No caso de recusas, o fornecedor deve preencher obrigatoriamente um motivo e, se desejar, acrescentar um texto detalhando a situação.

IMPORTANTE! Caso a recusa ocorra por necessidade de algum ajuste no Pedido, após a correção pelo comprador, o Fornecedor receberá novamente o Pedido para aceite.

#### Confirmação do Pedido de Compras?

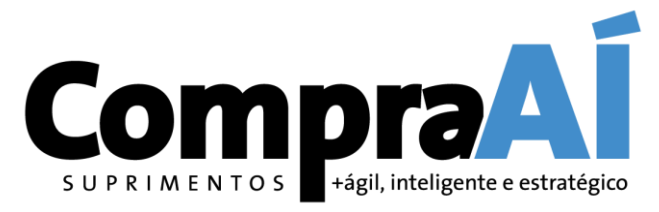

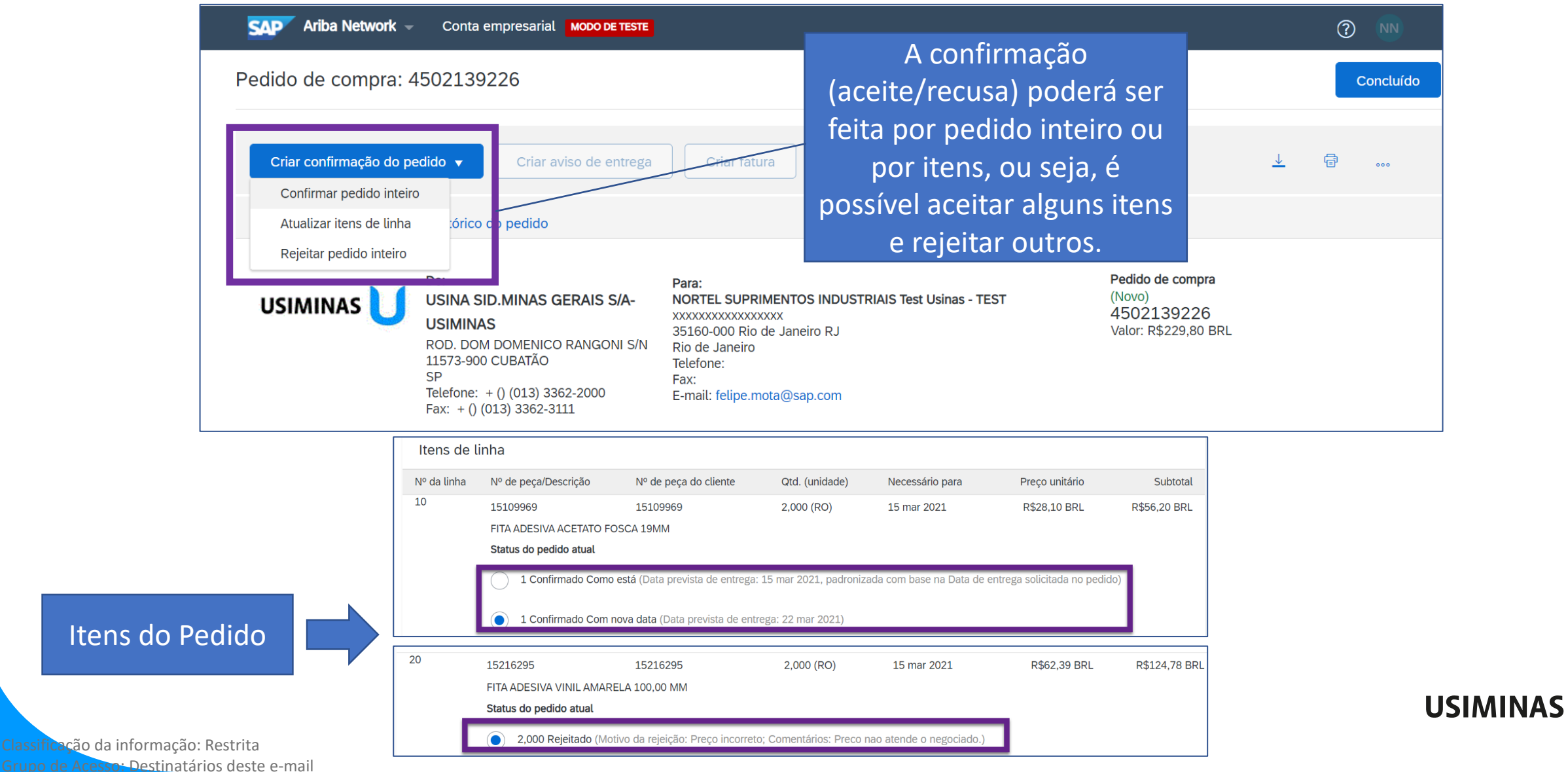

#### Confirmação do Pedido de Compras

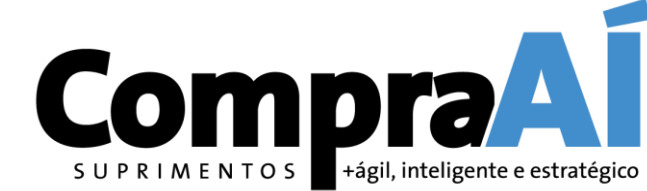

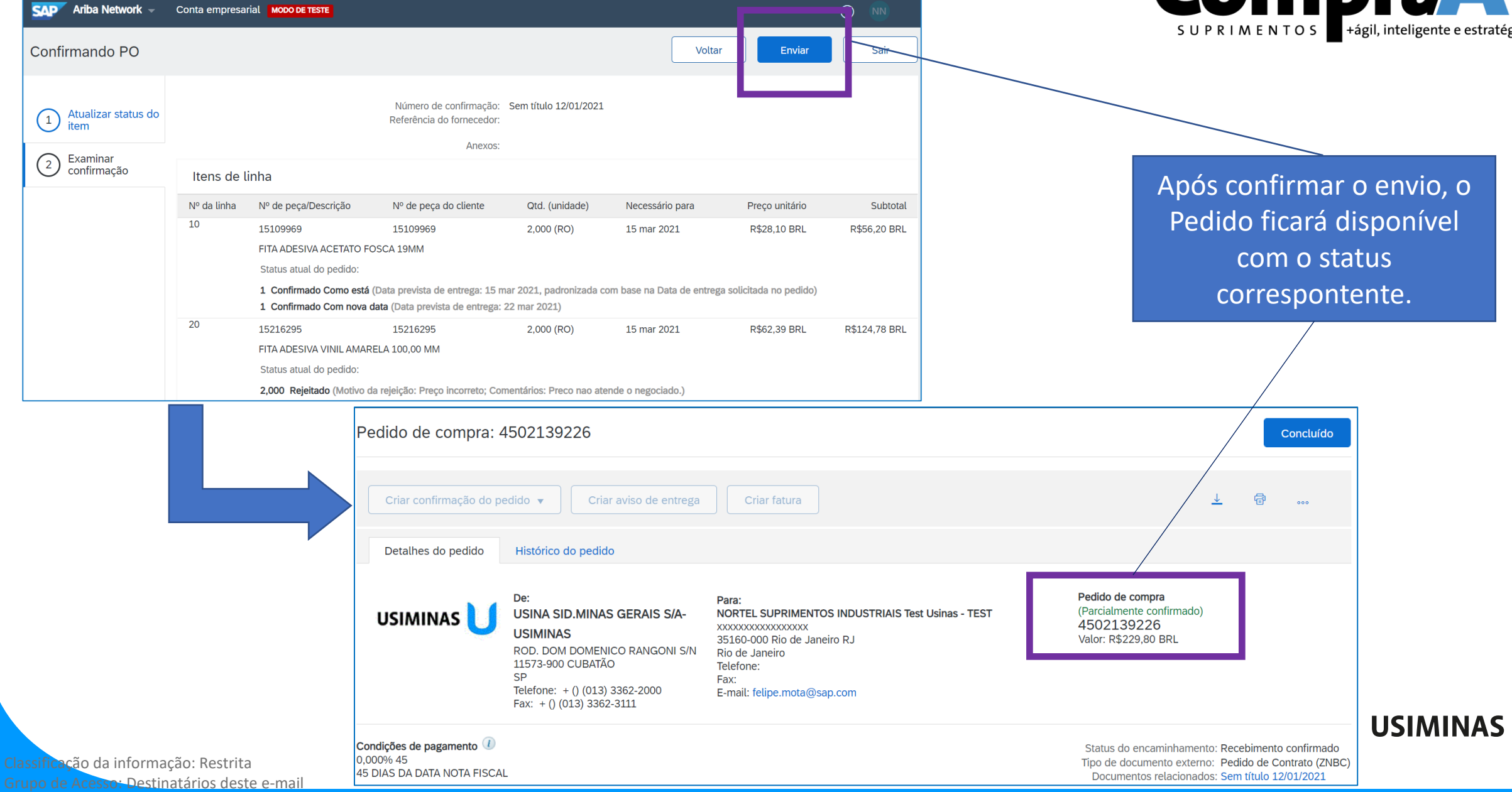

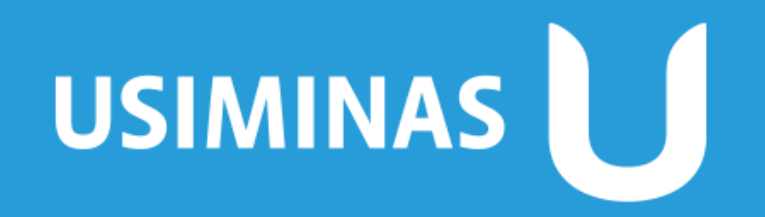

Aço em dia com o futuro